## Como se matricular em disciplinas no sistema acadêmico?

- 1) Ao acessar o sistema acadêmico, clicará em "Pedido de Matrícula"
- 2) Aparecerá estas opções

| Pedido de matrícula                |   |
|------------------------------------|---|
| Disciplinas                        |   |
| Nome da disciplina                 |   |
| Turno                              | • |
| Ofertadadas da minha<br>matriz     | • |
| Não ofertadas para<br>equivalência | • |
| Disciplinas sem pré-<br>requisitos | • |
|                                    | ~ |

- 3) Selecione "Ofertadas da minha matriz"
- 4) Aparecerá as disciplinas disponíveis para a solicitação de matrícula

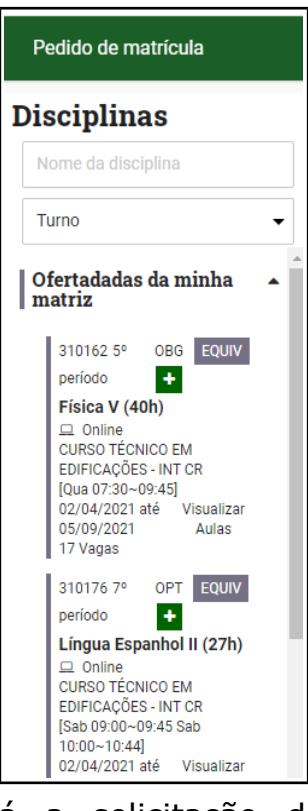

5) Clicará no + e realizará a solicitação de matrícula no componente (disciplina).

## <u>Você deseja solicitar matrícula em componentes equivalentes de outro</u> <u>curso?</u>

Vai seguir os mesmos passos, só que para realizar a escolha da equivalência, deverá clicar em EQUIV, onde em seguida aparecerão as disciplinas equivalentes.

| Equivalência                                                                                                    |          |
|----------------------------------------------------------------------------------------------------|----------|
| Equivalentes da disciplina Física V<br>310009<br>Física III (40h)<br>CURSO TÉCNICO EM MECATRÔNICA - INTEGRADO CR - INT | +        |
| 310070                                                                                                    | +        |
| Física V (54h)<br>CURSO TÉCNICO EM SEGURANÇA DO TRABALHO INT - CR<br>[Sex 13:00~14:29 Sab 10:45~12:15]                 | 9 Vagas  |
|                                                                                                    | Cancelar |

Você clicará no 🛨 referente a turma que deseja se matricular.

Sua solicitação de matrícula foi enviada com sucesso!

Você deve aguardar encerrar o prazo de escolha de componentes para saber se sua solicitação foi aceita ou recusada.

A aceitação ou recusa das solicitações é feita de maneira automática pelo sistema, após o prazo de solicitação.